# **Getting Results**

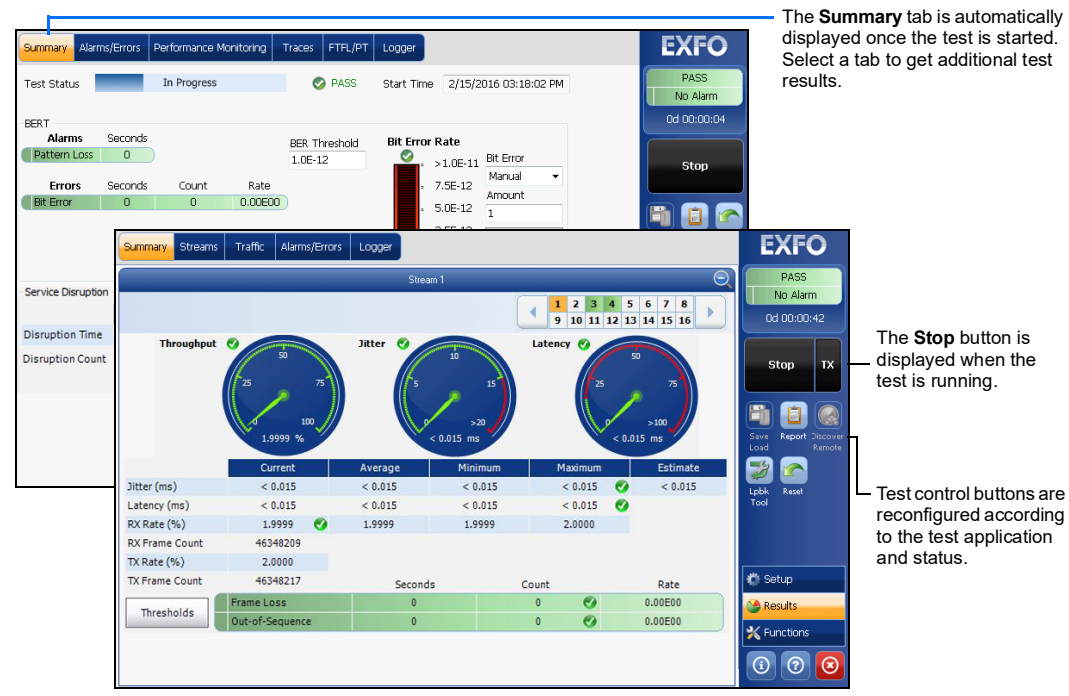

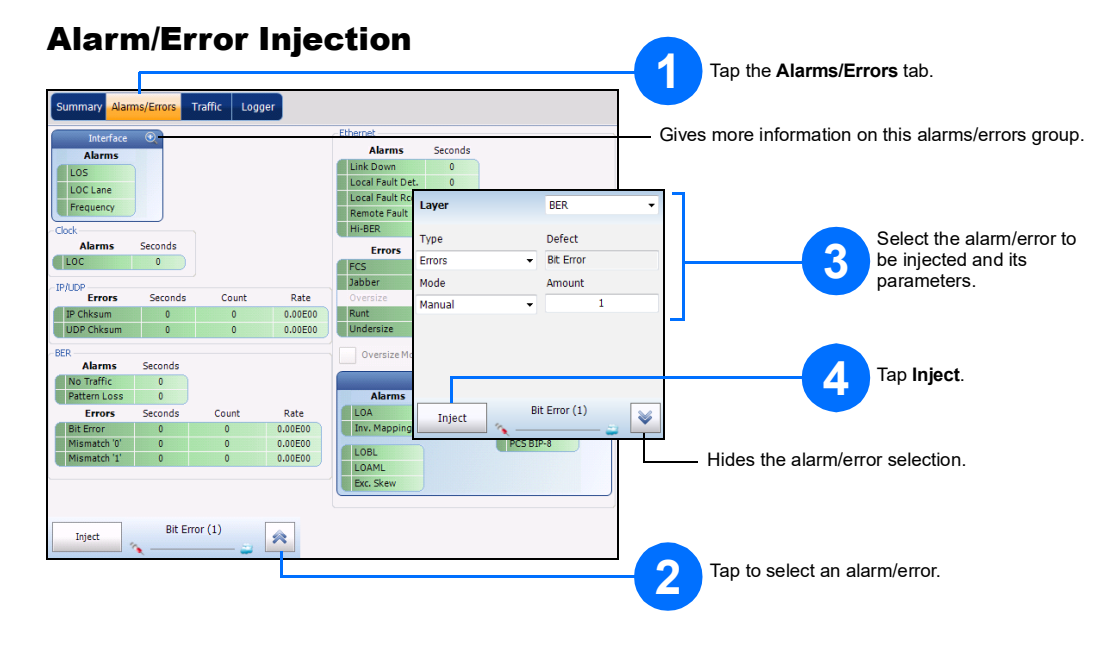

#### **Status Bar**

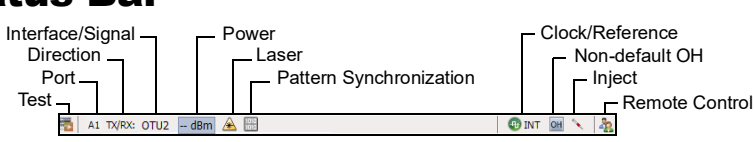

#### Additional Status Bar Symbols:

- Connection established between two testing units in **Dual Test Set** (DTS), **EXFO**[Worx Interop, or in Loop Up mode. **(**
- Connection not established between two testing units in Dual Test Set (DTS), EXFO[Worx Interop, or in Loop Up **e** mode
- Remote unit is busy (locked) in EXFO|Worx Interop operation mode. **e**
- LINK: Port link 1
- **PTP**: 1588 PTP, PTP Frames ESMC: SyncE, ESMC Frames
- (BTS) CPRI, Base Station emulation mode
- (RRH) CPRI, Remote Radio Head emulation mode
- [Lx] Indicates the Lane number when using a QSFP28 multilane transceiver for a serial interface rate.

### **Global Indicator**

The global indicator displays the pass/fail verdict, global alarm, timer, and/or test duration.

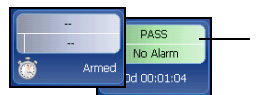

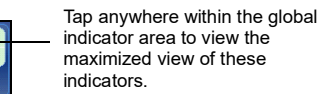

indicator area to view the maximized view of these

## **Test Control Buttons**

| Church TY | Start       | Starts test. Available when the test is not running.                                                                                                    |
|-----------|-------------|----------------------------------------------------------------------------------------------------|
| Start IX  | Stop        | Stops test. Available when the test is running.                                                                                                    |
| Stop TX   | тх          | Enables traffic generation and starts test. Available with Traffic Gen & Mon and eCPRI BERT.                                                                                                    |
|           | Save        | Saves, loads, imports, exports, and deletes configuration file(s). Available when the test is not                                                                                                    |
|           | Load        | running.                                                                                                    |
|           | Report      | Saves, opens, imports, exports, and deletes test report(s). Available when the test is running or stopped, but the report generation (save) is only possible when the test is stopped.                                                                |
|           | Laser (on)  | Indicates that the laser control is on (for at least one lane for parallel interface); the laser button has a red border. Tapping this button will turn off the laser (for all lanes for parallel interface). Only available with optical ports.      |
|           | Laser (off) | Indicates that the laser control is off (for all lanes for parallel interface). Tapping this button will activate the laser immediately by emitting an optical laser signal (on all lanes for parallel interface). Only available with optical ports. |
|           | Reset       | Clears results, statistics, and logger content. Available when the test is running.                                                                                                    |
|           | Inject      | Injects alarms/errors based on settings from the Inject button from the Results - Alarms/Errors tab.                                                                                                    |
|           | Discover    | Discovers and connects to a remote module that loops back the traffic via Smart Loopback or                                                                                                    |
|           | Remote      | Dual Test Set (DTS).                                                                                                    |
| More      | More/       | The More/Less button appears when there is not enough room to display all available test control                                                                                                    |
|           | Less        | buttons.                                                                                                    |

© 2021 EXFO Inc. All rights reserved. Printed in Canada (2021-08) P/N: 1081512 Version: 10.0.0.1 **••• •• •** 

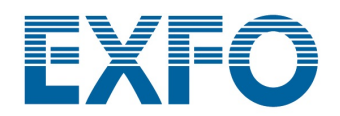

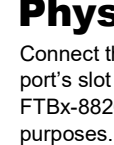

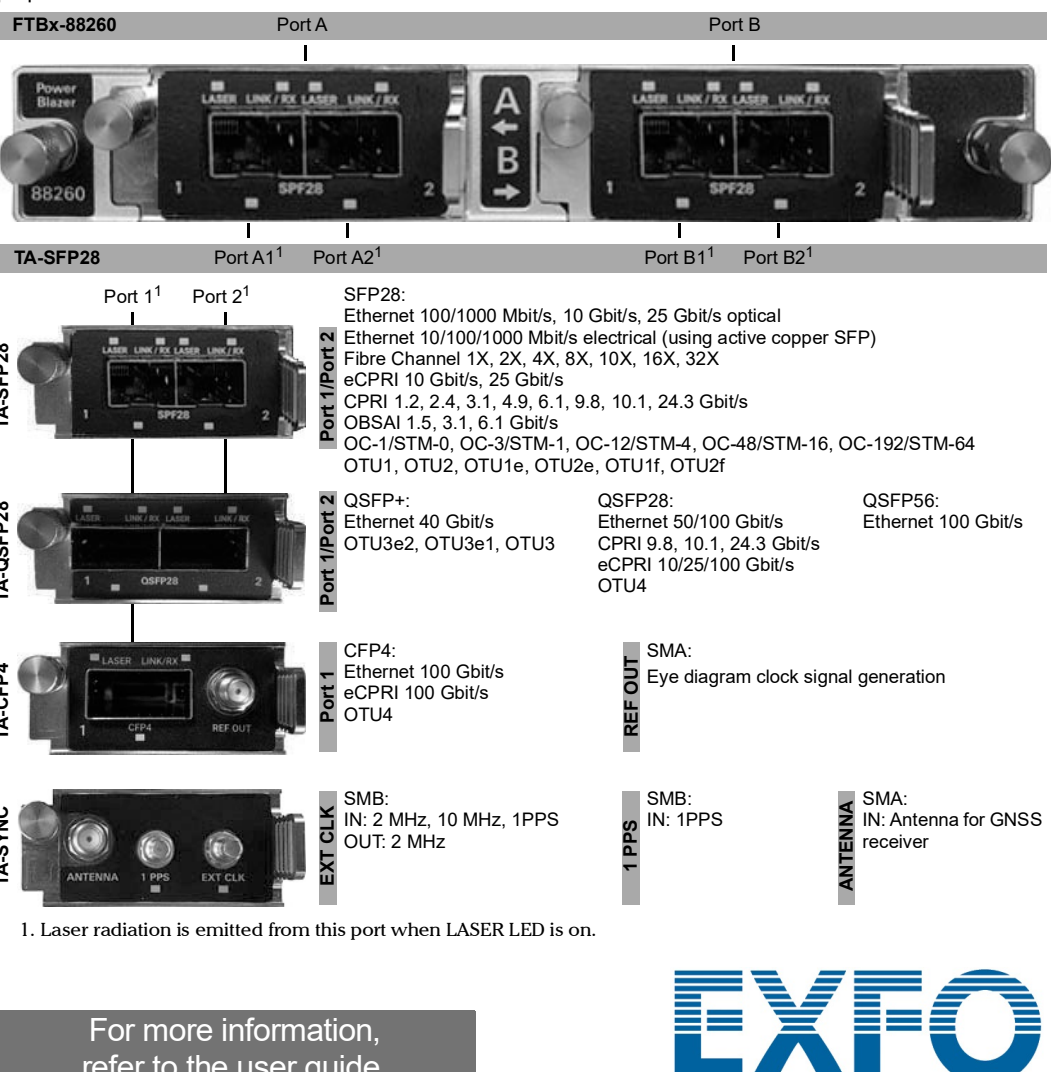

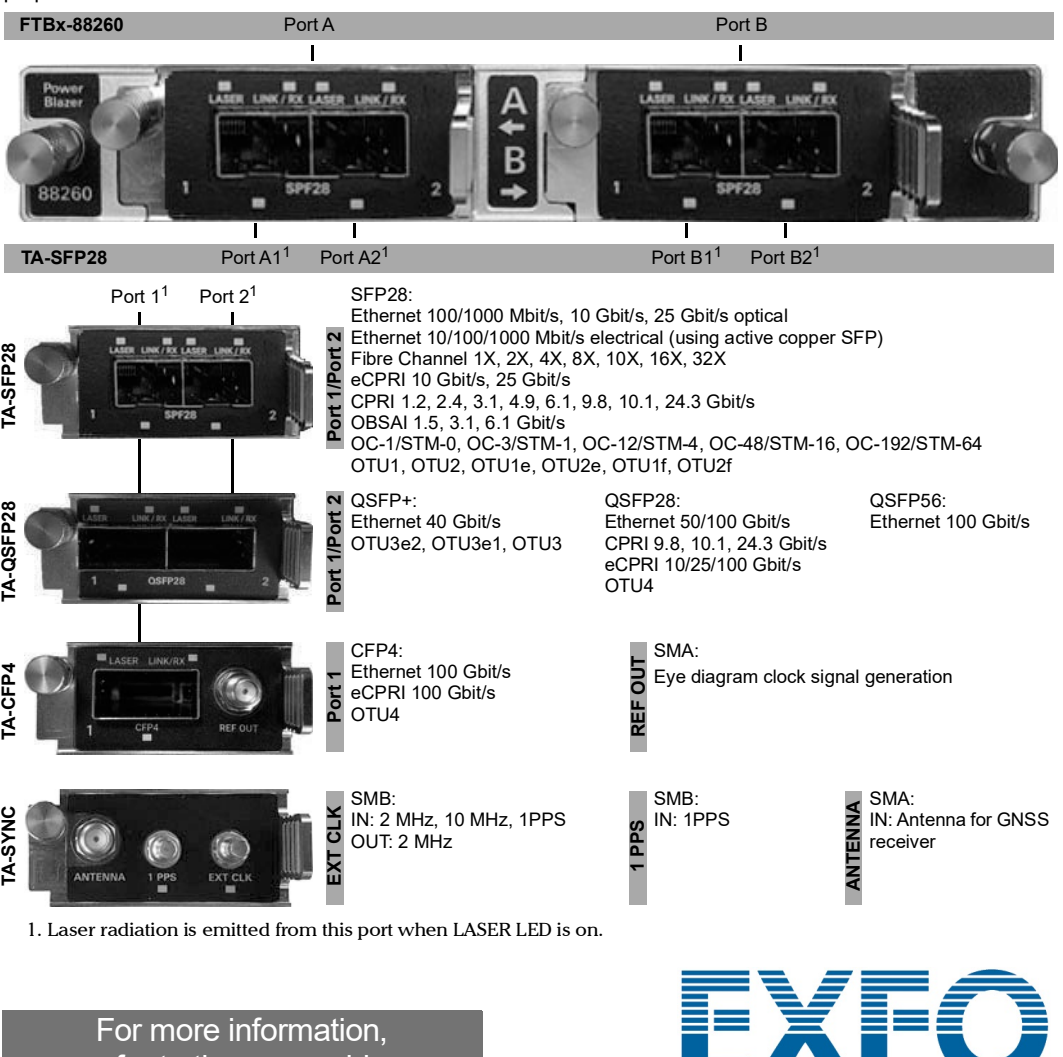

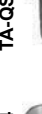

#### Power Blazer and NetBlazer FTBx-88260

# **Physical Interfaces**

Connect the signal to the corresponding interface on the module. Insert an EXFO supported transceiver into the port's slot then carefully connect optical fiber cables to the transceiver IN (RX) and OUT (TX) ports. The FTBx-88260 module with TA-SFP28 transceiver systems are shown below as examples for connector location

refer to the user guide.

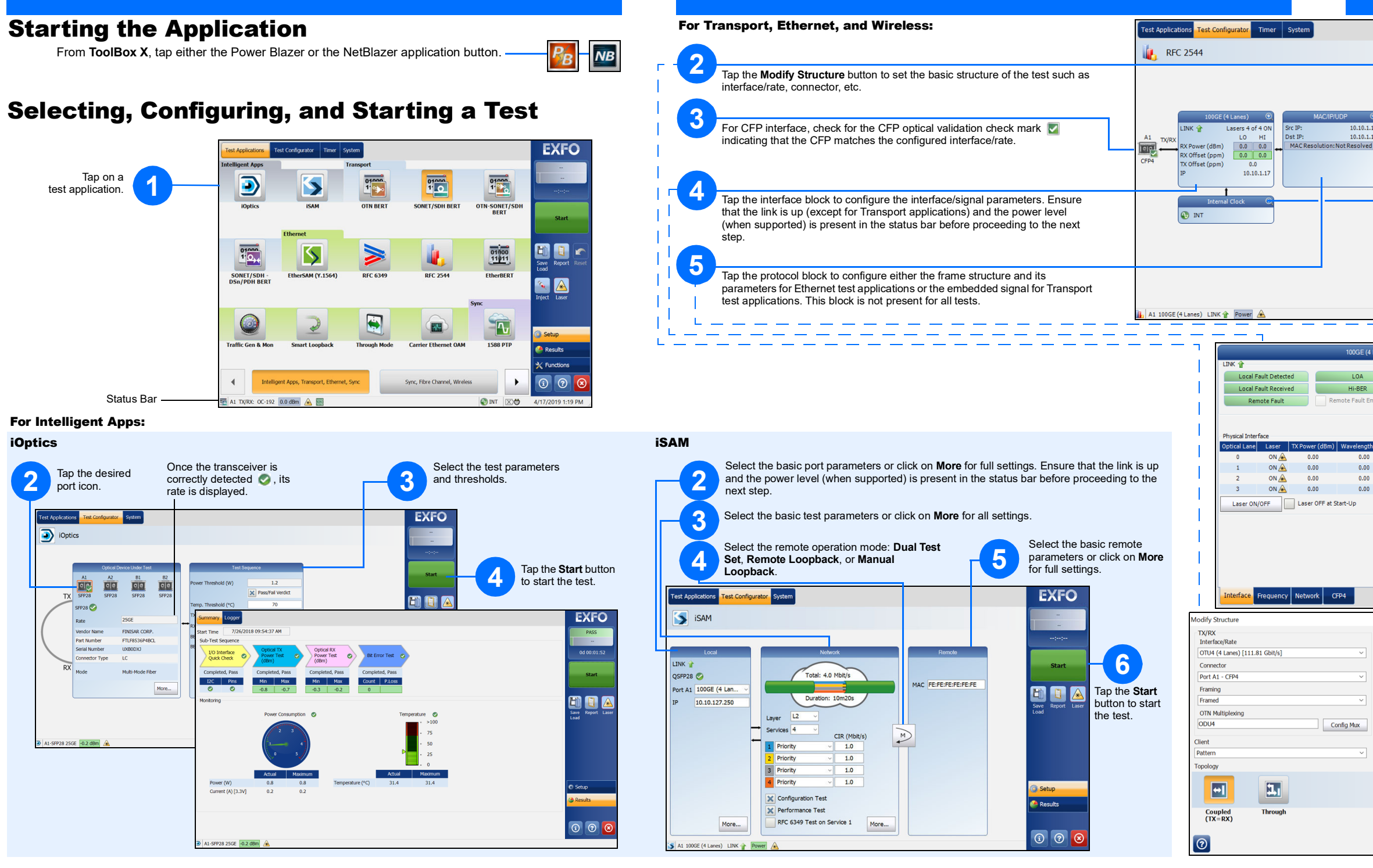

| EXFO                                                                    |                                                                                                    |
|-------------------------------------------------------------------------|----------------------------------------------------------------------------------------------------|
| Modify Structure                                                        |                                                                                                    |
|                                                                         |                                                                                                    |
|                                                                         | Top the Start buttop to start the test                                                                                                    |
| RFC 2544 ④                                                              |                                                                                                    |
| Estimated<br>Time (H:MM)                                                | Tap the clock block to configure the clock synchronization.                                                                                                    |
| Back-To-Back 00:01 Save Report Discover<br>Frame Loss 00:02 Load Remote |                                                                                                    |
| Latency 00:01<br>Total 00:06                                            | Note: For advanced testing, tap the <b>Eurotions</b> button                                                                                                    |
| Laser                                                                   |                                                                                                    |
|                                                                         | Tap the test block to configure specific test settings.                                                                                                    |
| (3) Setup                                                               | This block is not present for all tests.                                                                                                    |
| 🔗 Results                                                               | RFC 2544                                                                                                    |
| X Functions                                                             | Dual Test Set                                                                                                    |
| <b>() ()</b>                                                            | Discover Remote                                                                                                    |
| INT ∑ 2/19/2019 11:16 AM;                                               | Global Options  Flow Direction Local To Remote  Global Options  Estimated Time (H:MM)                                                                                                    |
|                                                                         | Rate Unit % Throughput 00:01                                                                                                    |
| Lanes) [103.125 Gbit/s]                                                 | Pass/Fail Verdict Frame Loss 00:02                                                                                                    |
|                                                                         | Latency 00:01                                                                                                    |
|                                                                         | Frame Distribution                                                                                                    |
| ulation                                                                 | Hrame Distribution         RFC 2544         ▼         Quantity         /           Frame Size (Rytes)         64         128         256         512         1024         1280         1518 |
|                                                                         |                                                                                                    |
| (nm) RX Power (dBm) Min RX Power (dBm) Max RX Power (dBm)               | Restore RFC 2544 Defaults                                                                                                    |
| 0.00 0.00 0.00                                                          | Global Subtrate                                                                                                    |
| 0.00 0.00 0.00                                                          |                                                                                                    |
| 0.00 0.00 0.00                                                          |                                                                                                    |
| Power Range (GBm) 10                                                    |                                                                                                    |
|                                                                         | Services 🕤                                                                                                    |
|                                                                         | Modify Frame Structure Couple with Interface                                                                                                    |
|                                                                         |                                                                                                    |
|                                                                         | Preamble/SFD MAC IP UDP Payload FCS                                                                                                    |
|                                                                         | Destination MAC Address O0:00:00:00:000 EF:F:FE:FF:FF:FF:FF:FF:FF:FF:FF:FF:FF:FF                                                                                                    |
|                                                                         | Source MAC Address<br>00:00:00:00:00:00:00 EtherType 0x0800                                                                                                    |
|                                                                         | EtherTyne Ov0800                                                                                                    |
|                                                                         |                                                                                                    |
|                                                                         | Service Service 1 Enable                                                                                                    |
|                                                                         | Total TX Rate (%) 0.0000 Information Rate %                                                                                                    |
|                                                                         | Profile XI CIR 50.0000                                                                                                    |
|                                                                         | Profile Data CIR+EIR                                                                                                    |
|                                                                         | Frame Size                                                                                                    |
|                                                                         | Tast Darameters                                                                                                    |
|                                                                         | Performance Criteria                                                                                                    |
|                                                                         | Traffic Policing<br>(%)         92.1739         Max July<br>Round-trip Latency (ms)         15.0                                                                                            |
|                                                                         | Burst Max Rate Frame Loss (%) 0.0                                                                                                    |
|                                                                         | Profile MAC/IP/UDP Global                                                                                                    |
| OK Cancel                                                               |                                                                                                    |